# **PR**<sup>O</sup>FORMEX

# **Guide to Leveraging Proformex**

### 1. Home Dashboard View:

- Quick Actions Section 🗹
  - Immediately gain value and find key policy milestones
  - Discover lapse pending status, term conversion dates, and more!
- Configurable Reports
  - Engage with clients by leveraging the interactive "Upcoming Anniversaries" and "Upcoming Premium Payments" default reports

# • Search by Policy

- Business --> Life Policies --> Search by Policy Number
- Quick Search:

Policy Number 🗸 Search

# 2. On-Demand Custom Reporting:

# • Existing Reports

- Hover over the **Reports** tab --> Click **Policy Reports**
- Access Proformex-provided reports such as Lapse Pending, Term Milestones, etc.
- Your custom reports will be displayed here once saved.
- Create your own reports:
  - Business --> Life Policies --> Filter (select your own criteria) **V** Filter
  - Remember to save and name your report for future reference.

Life Policies Save As

• Any report you create can be displayed on the home dashboard

#### 3. Policy Report Notifications:

- Notification Settings
  - Click the Settings 🙆 icon and "Notification Preferences"
  - Enable notifications on a user and firm-level

Policy Report Notifications (i)

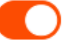

#### • Report Watching

- Add yourself as a "Watcher" in "Policy Reports" 1
- User will receive email notifications on policy milestones in a daily

Watch as Digest (i)

digest or on an individual-basis

#### 4. Policy Snapshots:

- Click on the Policy Number to dive into policy information.
- Click "Take Snapshot" to create a policy-level PDF for your clients.

Take Snapshot

#### 5. Proformex Support Page:

- Click the question-mark 🙆 icon
- See our latest releases, articles, and video tutorials!
- Support Link: <u>https://support.proformex.com/</u>

i

For additional questions, please reach out to your Customer Success Manager.